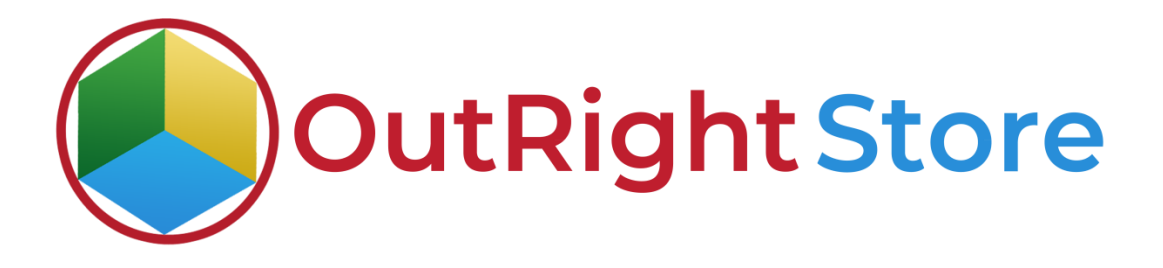

SugarCRM Auto Increment

**User** Guide

**Auto increment** 

Outright

## **User Guide:-**

## **1.** Create three test records in the Leads Module.

|          | Product Catalog 👻       | Calendar 💌       | Calls 👻 | Meetings 👻 | Tasks 👻   | Notes •   | Reports 👻 | Leads 👻     | Contacts * | Accounts + | Opportunities | • Ema | ls 👻 Campaigns | + Targets   | + Target Lists | • Quotes     | • 1     |   | Search             | a 💿   | 2      | • +        |  |
|----------|-------------------------|------------------|---------|------------|-----------|-----------|-----------|-------------|------------|------------|---------------|-------|----------------|-------------|----------------|--------------|---------|---|--------------------|-------|--------|------------|--|
| Leads    | (3)                     |                  |         |            |           |           |           |             |            |            |               |       |                |             |                |              |         |   |                    |       | Cri    | eate       |  |
| Filter * | Create 🔕 Search by firs | t name, last nam | e       |            |           |           |           |             |            |            |               |       |                |             |                |              |         |   |                    |       | 0      | <b>m</b> 💿 |  |
| Select   |                         |                  |         |            |           | •         |           |             |            |            |               |       |                |             |                |              |         |   |                    |       |        | - +        |  |
| Enter ne | w filter name           |                  |         | Three      | test reco | rds in Le | ads Modul | e without s | erial numb | ers        |               |       |                |             |                |              |         |   |                    | Reset | Cancel | Save       |  |
|          | Serial Number           | ▲ Name           |         |            | ¢         | Status    |           |             | Account    | Name       | Office Phone  | ¢ Em  | a              | ¢ User      | 4              | Date Modifie | d       | ٥ | Date Created       |       |        | ٥          |  |
|          |                         | Lead             | 1       |            |           | New       |           |             |            |            |               |       |                | outright SY | STEMS          | 04/13/2021   | 01:49pm |   | 04/13/2021 01:46pm |       |        | ۰ ،        |  |
|          |                         | Lead             | 2       |            |           | New       |           |             |            |            |               |       |                | outright SY | STEMS          | 04/13/2021   | 01:49pm |   | 04/13/2021 01:46pm |       |        | ۰ م        |  |
|          |                         | Lead             | 3       |            |           | New       |           |             |            |            |               |       |                | outright 51 | STEMS          | 04/13/2021   | 01:49pm |   | 04/13/2021 01:46pm |       |        | ۰ ۱        |  |

2. Now create new auto increment settings for Leads module.

| Generate AutoIncrement ( Serial No) Module           | by Outright Store                           | Create new Auto Increment settings for Leads module |                                          |
|------------------------------------------------------|---------------------------------------------|-----------------------------------------------------|------------------------------------------|
| Generate AutoIncrement ( Serial No) Module by Outrig | ht Store                                    |                                                     |                                          |
| Create New Outright Auto increment Settings          | Create New Outright Auto increment Settings | See All Outright Auto Increment Settings            | See All Outright Auto increment Settings |
| Outright Auto Increment Search Module                | Outright Auto increment Search Module       |                                                     |                                          |

**3.** Select Leads in module list option. Enter prefix and suffix as per your requirement and save this setting.

| 寒 👻 Product Catalog 👻  | Calendar 🕶 Calls 🕶 Meetings 👻 Tasks | ▼ Notes ▼ Reports ▼ Leads ▼ Contacts ▼ Accounts ▼ | Opportunities - Emails - | Campaigns 🕶 Targets 👻 | Outright Auto Increment Fields | I Search | ۹ 🛛    | 2-             | +     |
|------------------------|-------------------------------------|---------------------------------------------------|--------------------------|-----------------------|--------------------------------|----------|--------|----------------|-------|
| Create                 |                                     | Fill the required fields and save the settings    | 1                        |                       |                                |          |        |                |       |
| Save Cancel            |                                     |                                                   |                          |                       |                                |          | * Indi | cates required | field |
| Module List: *         | Leads ~                             |                                                   | Select Module Field: *   | Serial Number         | ~                              |          |        |                |       |
| Field Prefix:          | AB-                                 |                                                   | Field Suffix:            | -XY                   |                                |          |        |                |       |
| Notify EmailAddress:   |                                     |                                                   | Latest Number:           | 0                     |                                |          |        |                |       |
| A Padding Length Panel |                                     |                                                   |                          |                       |                                |          |        |                |       |
| Enable Padding:        | 0                                   |                                                   |                          |                       |                                |          |        |                |       |
| Padding Length: *      | 10                                  |                                                   | Padding character.*      | 0                     |                                |          |        |                |       |
| Save Cancel            |                                     |                                                   |                          |                       |                                |          |        |                |       |

4. Refresh the Leads pages and after that you can see serial number.

|           | Product Catalog 🔻     | Calendar 🕶 Calls 👻 Meetin | gs 👻 Tasks 👻   | Notes 🔻 Re   | eports - Leads -   | Contacts +   | Accounts 👻 | Opportunities + | Emails 👻 | Campaigns 👻 | Targets *       | Target Lists | Quotes 👻         |    | Search             | a 이   | ₽-     | +    |
|-----------|-----------------------|---------------------------|----------------|--------------|--------------------|--------------|------------|-----------------|----------|-------------|-----------------|--------------|------------------|----|--------------------|-------|--------|------|
| Leads     | (3)                   |                           |                |              |                    |              |            |                 |          |             |                 |              |                  |    |                    |       | Creat  | te e |
| Filter •  | Create 🖸 Search by fi | rst name, last name       |                |              |                    |              |            |                 |          |             |                 |              |                  |    |                    |       | 0 🖩    | 0    |
| Select-   |                       |                           |                | •            |                    |              |            |                 |          |             |                 |              |                  |    |                    |       | -      | +    |
| Enter ner | v filter name         | After refreshing the      | page you can s | ee the seria | al numbers with pr | efix & suffi | <          |                 |          |             |                 |              |                  |    |                    | Reset | Cancel | Save |
|           | Serial Number         | * Name                    | •              | Status       |                    | Account N    | lame 4     | Office Phone    | ¢ Email  | ٥           | User            | ٥            | Date Modified    | ٥  | Date Created       |       |        | ٥    |
|           | AB-1-XY               | Lead 1                    | 1              | New          |                    |              |            |                 |          |             | outright SYSTEM | ٨S           | 04/13/2021 01:49 | m  | 04/13/2021 01:46pm |       | ۲      | •    |
|           | AB-2-XY               | Lead 2                    |                | New          |                    |              |            |                 |          |             | outright SYSTEM | 15           | 04/13/2021 01:49 | m  | 04/13/2021 01:46pm |       | ۲      | *    |
| 0 \$      | AB-3-XY               | Lead 3                    | 1              | New          |                    |              |            |                 |          |             | outright SYSTEM | ٨S           | 04/13/2021 01:49 | əm | 04/13/2021 01:46pm |       | ۲      | -    |

**5.** Create three test records in the Contacts Module.

| - 1      | Product Catalog 👻          | Calenda    | ar 👻 Calls 💌      | Meetings 👻       | Tasks 👻        | Notes 🔻 Re    | eports 👻 | Leads 👻    | Contacts 💌    | Accounts 👻    | Opportunities 👻 | Emails 👻     | Campaigns 👻 | Targets 👻   | Target Lists 🔻 | Quotes 👻 🖠    | Search |                | a 이  | ₽-  | +   |   |
|----------|----------------------------|------------|-------------------|------------------|----------------|---------------|----------|------------|---------------|---------------|-----------------|--------------|-------------|-------------|----------------|---------------|--------|----------------|------|-----|-----|---|
| Conta    | cts (3)                    |            |                   |                  |                |               |          |            |               |               |                 |              |             |             |                |               |        |                |      | Cre | ate | 4 |
| Filter * | Create Search by first nar | me, last r | iame, email addre | ss, account name | , office phone | e             |          |            |               |               |                 |              |             |             |                |               |        |                |      | 2   | •   |   |
| •        | Serial Number              | ٥          | Name              | -                | Title          |               | @ Act    | count Name | ¢             | Email Address | ¢               | Office Phone | ۰           | User        |                | Date Modified | ٠      | Date Created   |      | ۰   | ٥   |   |
|          |                            | [          | Contacts 1        | т                | hree reco      | ords in Conta | acts mo  | dule with  | out serial nu | mbers         |                 |              |             | outright SY | STEMS          | 04/13/2021 0  | 1:51pm | 04/13/2021 01: | 34pm | 1   | ۰ ۱ |   |
|          |                            |            | Contacts 2        |                  |                |               |          |            |               |               |                 |              |             | outright SY | STEMS          | 04/13/2021 0  | 1:51pm | 04/13/2021 01: | 34pm |     | ۰ ۱ |   |
|          |                            | 1          | Contacts 3        |                  |                |               |          |            |               |               |                 |              |             | outright SY | STEMS          | 04/13/2021 0  | 1:51pm | 04/13/2021 01: | 35pm |     | ۰ ۱ |   |

6. Now create new auto increment settings for Contacts module.

| Generate AutoIncrement ( Serial No) Module             | by Outright Store                           |                                                       |                                          |
|--------------------------------------------------------|---------------------------------------------|-------------------------------------------------------|------------------------------------------|
| Generate AutoIncrement ( Serial No) Module by Outright | ht Store                                    | Create new Auto Increment Setting for Contacts module |                                          |
| S Create New Outright Auto increment Settings          | Create New Outright Auto increment Settings | See All Outright Auto increment Settings              | See All Outright Auto increment Settings |
| G Outright Auto increment Search Module                | Outright Auto increment Search Module       |                                                       |                                          |

**7.** Select Contacts in module list option. Enable the padding option and enter the padding length and character.

| 📚 🔹 Product Catalog 👻                | Calendar 🕶 Calis 💌 Meetings 👻 | Fasks ♥ Notes ♥ Reports ♥ Leads ♥ ( | Contacts 👻 Accounts 👻 Opportunities 👻 Emails 👻 | Campaigns + Targets + C | Outright Auto Increment Fields | I Search | a 🗿 🤶 +                    |
|--------------------------------------|-------------------------------|-------------------------------------|------------------------------------------------|-------------------------|--------------------------------|----------|----------------------------|
| Create                               |                               |                                     |                                                |                         |                                |          |                            |
| Save Cancel                          |                               | Choose approvate module and pade    | ding length and character                      |                         |                                |          | * Indicates required field |
| Module List: *                       | Contacts                      | ~                                   | Select Module Field: "                         | Serial Number           | ~                              |          |                            |
| Field Prefix:                        |                               |                                     | Field Suffix:                                  |                         |                                |          |                            |
| Notify EmailAddress:                 |                               |                                     | Latest Number:                                 | 0                       |                                |          |                            |
| A Padding Length Panel               |                               |                                     |                                                |                         |                                |          |                            |
| Enable Padding.<br>Padding Length: " | 10                            |                                     | Padding character: *                           | 0                       |                                |          |                            |
| Save Cancel                          |                               |                                     |                                                |                         |                                |          |                            |

8. Refresh the Contacts pages and then you can see serial numbers.

| Conta    | octs (3)              | Padded ser                      | ial number with Leading    | Zeros is ge | enerated     |   |               |   |              |                   |   |                    |   |                    |   | Create |   |
|----------|-----------------------|---------------------------------|----------------------------|-------------|--------------|---|---------------|---|--------------|-------------------|---|--------------------|---|--------------------|---|--------|---|
| Filter • | Create Search by nrst | name, last name, email address, | account name, office phone |             |              |   |               |   |              |                   |   |                    |   |                    | 0 | m      | 0 |
|          | Serial Number         | © Name                          | ↑ Title                    | ٠           | Account Name | • | Email Address | ٥ | Office Phone | \$<br>User        | ٥ | Date Modified      | ٥ | Date Created       | ۰ | 0      |   |
|          | 000000001             | Contacts 1                      |                            |             |              |   |               |   |              | outright SYSTEMS  |   | 04/13/2021 01:51pm |   | 04/13/2021 01:34pm |   | ۲      | * |
|          | 000000002             | Contacts 2                      |                            |             |              |   |               |   |              | outright SYSTEMS  |   | 04/13/2021 01:51pm |   | 04/13/2021 01:34pm |   | ۲      | * |
| -        |                       | C                               |                            |             |              |   |               |   |              | a suiska CVCTENIC |   | 04/12/2021 01/51em |   | 04/12/2021 01/25em |   |        | 2 |

**9.** Create three test records in the Targets Module.

| - 1      | Product Catalog 👻 Calendar 👻 Calls     |           | s 🕶 Tasks 🕶 Notes 🕶 Report | s 🕶 Leads 👻 Contae   | cts 👻 Accounts 👻 Opportunities 👻 Emai | ils 🕶 Campaigns 🕶 | Targets 👻 | Target Lists 👻 Quotes 👻 🛛 | Search             | ۹ 💿 | ₽ - | +     |
|----------|----------------------------------------|-----------|----------------------------|----------------------|---------------------------------------|-------------------|-----------|---------------------------|--------------------|-----|-----|-------|
| Targe    | s (3)                                  |           |                            |                      |                                       |                   |           |                           |                    |     | Cre | ate « |
| Filter 🕶 | Create Search by first name, last name |           | Three Record               | s created in Targets | a module without serial number        |                   |           |                           |                    |     | 0   | m 💿   |
| •        | Serial number                          | ¢ Name    | -                          | Title                | ¢ Email                               |                   | Phone     |                           | Date Created       |     | \$  | •     |
| □ \$     |                                        | Targets 1 |                            |                      |                                       |                   |           |                           | 04/13/2021 01:36pm |     | 4   | ۰ ۱   |
|          |                                        | Targets 2 |                            |                      |                                       |                   |           |                           | 04/13/2021 01:36pm |     | 4   | * *   |
|          |                                        | Targets 3 |                            |                      |                                       |                   |           |                           | 04/13/2021 01:36pm |     | 4   | ۰ ۴   |

**10.** Now create new auto increment settings for the Targets module.

| Generate AutoIncrement ( Serial No) Module          | by Outright Store                           | Create new Auto Increment Settings for Targets Module |                                          |
|-----------------------------------------------------|---------------------------------------------|-------------------------------------------------------|------------------------------------------|
| Generate AutoIncrement (Serial No) Module by Outrig | ght Store                                   |                                                       |                                          |
| Create New Outright Auto increment Settings         | Create New Outright Auto increment Settings | See All Outright Auto increment Settings              | See All Outright Auto increment Settings |
| Outright Auto increment Search Module               | Outright Auto increment Search Module       |                                                       |                                          |

**11.** Select Targets in module list option. Enter the desired Latest number. (Your serial numbers will start from this number.)

| 📚 👻 Product Catalog 👻 | Calendar 🕶 Calls 💌 Meetings 💌 | Tasks 🕶 Notes | ▼ Reports ▼   | Leads 👻 Contacts |                  | Opportunities • Emails • | Campaigns 👻 Targets | ♥ Outright Auto Incre | ment Fields | Search | ۹ 💽    | 2             | • +       |
|-----------------------|-------------------------------|---------------|---------------|------------------|------------------|--------------------------|---------------------|-----------------------|-------------|--------|--------|---------------|-----------|
| Create                |                               | Choose the    | latest number | from which you y | want to start se | rial number              |                     |                       |             |        |        |               |           |
| Seve Cancel           |                               |               |               |                  |                  |                          |                     |                       |             |        | * Indi | icates requin | red field |
| Module List: *        | Targets                       | <b>v</b> ]    |               |                  | [                | Select Module Field: "   | Serial number       | ~                     |             |        |        |               |           |
| Field Prefix:         |                               |               |               |                  |                  | Field Suffix:            |                     |                       |             |        |        |               |           |
| Notify EmailAddress:  |                               |               |               |                  | Γ                | Latest Number:           | 9999                |                       |             |        |        |               |           |
|                       |                               |               |               |                  |                  |                          |                     |                       |             |        |        |               |           |
| Enable Padding:       |                               |               |               |                  |                  |                          |                     |                       |             |        |        |               |           |
| Padding Length: *     | 5                             |               |               |                  |                  | Padding character: *     | #                   |                       |             |        |        |               |           |
| Save Cancel           |                               |               |               |                  |                  |                          |                     |                       |             |        |        |               |           |

**12.** Refresh the Targets module pages and you can see serial number.

| <b>\$</b> - | Product Catalog       | ▼ Calendar ▼ Calls ▼ | • Meetings • Task | s 🕶 Notes 🕶 Report   | s 🕶 Leads 🕶 | Contacts * Accounts * | Opportunities * | Emails + Can | mpaigns 👻 | Targets 💌 | Target Lists 💌 | Quotes * I | Search             | ۹ 💿 | 2 - | +     |
|-------------|-----------------------|----------------------|-------------------|----------------------|-------------|-----------------------|-----------------|--------------|-----------|-----------|----------------|------------|--------------------|-----|-----|-------|
| Targe       | :s (3)                | Serial nu            | mber automatical  | y generated from lat | est number  | ]                     |                 |              |           |           |                |            |                    |     | Cre | ate 🤞 |
| Filter *    | Create Search by firs | t name, last name    |                   |                      |             |                       |                 |              |           |           |                |            |                    |     | 0   | • •   |
|             | Serial number         | ٥                    | Name              | *                    | Title       |                       | e Email         |              |           | Phone     |                | 1          | Date Created       |     | ۰   | 0     |
|             | 10000                 |                      | Targets 1         |                      |             |                       |                 |              |           |           |                |            | 04/13/2021 01:36pm |     |     | ۰ م   |
|             | 10001                 |                      | Targets 2         |                      |             |                       |                 |              |           |           |                |            | 04/13/2021 01:36pm |     |     |       |
|             | 10002                 |                      | Targets 3         |                      |             |                       |                 |              |           |           |                |            | 04/13/2021 01:36pm |     |     | • •   |

**13.** Go to the admin panel and select the see all Auto Increment settings options.

| Generate AutoIncrement ( Serial No) Modul          | e by Outright Store                         | See all existing settings here           |                                          |  |  |  |
|----------------------------------------------------|---------------------------------------------|------------------------------------------|------------------------------------------|--|--|--|
| Generate AutoIncrement ( Serial No) Module by Outr | ight Store                                  | -                                        |                                          |  |  |  |
| Create New Outright Auto increment Settings        | Create New Outright Auto increment Settings | See All Outright Auto increment Settings | See All Outright Auto increment Settings |  |  |  |
| Outright Auto increment Search Module              | Outright Auto increment Search Module       |                                          |                                          |  |  |  |

**14.** Here you can see module wise Auto Increment Settings.

| 📚 * Product Catalog * Calendar * Calls * Meetings * Tasks * Notes * Reports * Lea | ads 🕶 Contacts 👻 Account | s 🕶 Opportunities 💌 Email | ls 👻 Campaigns 👻 Target | es 👻 Outright Auto Increment Fie | lds I Search       | a 🗿 🤶 +                 |
|-----------------------------------------------------------------------------------|--------------------------|---------------------------|-------------------------|----------------------------------|--------------------|-------------------------|
| Search OUTR AUTOINCREMENT FIELDS                                                  |                          |                           |                         |                                  |                    |                         |
| Name My Items Search Clear Advanced Search                                        |                          |                           |                         |                                  |                    | ٢                       |
| Delete -                                                                          |                          | Module-wise Auto Ir       | ncrement Settings       |                                  |                    | 📧 🕜 (1 - 3 of 3) 🌀 📆    |
| Name o                                                                            | Module List 👙            | Select Module Field 😄     | Field Prefix 👙          | Field Suffix e                   | Date Created 🖕     | Latest Number 👙         |
| 🗋 🎡 🙆 Auto-Generated                                                              | Targets                  | serial_number_t           |                         |                                  | 04/13/2021 08:22am | 10,002                  |
| 🗆 🎡 🥝 Auto-Generated                                                              | Contacts                 | serial_number_c           |                         |                                  | 04/13/2021 08:20am | 3                       |
| 🗋 🎡 🥝 Auto-Generated                                                              | Leads                    | serial_number_l           | AB-                     | -XY                              | 04/13/2021 08:18am | 3                       |
| Delete +                                                                          |                          |                           |                         |                                  |                    | (IEC () - 3 of 3) () )) |